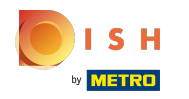

 $(\mathbf{i})$ 

#### Увійшовши у свій обліковий запис на веб-сайті DISH. Натисніть « Дизайн і вміст».

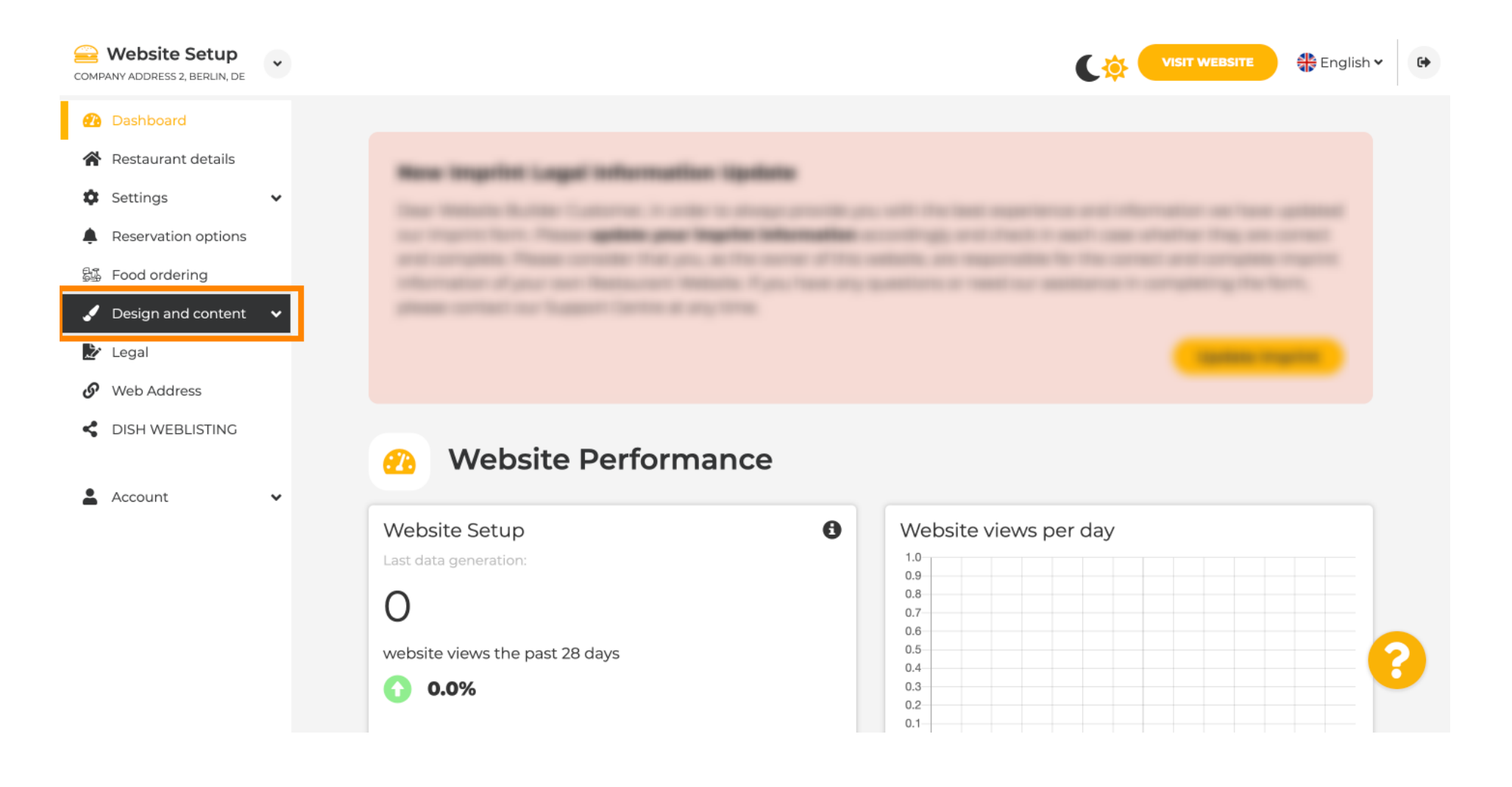

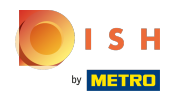

() Натисніть Вміст.

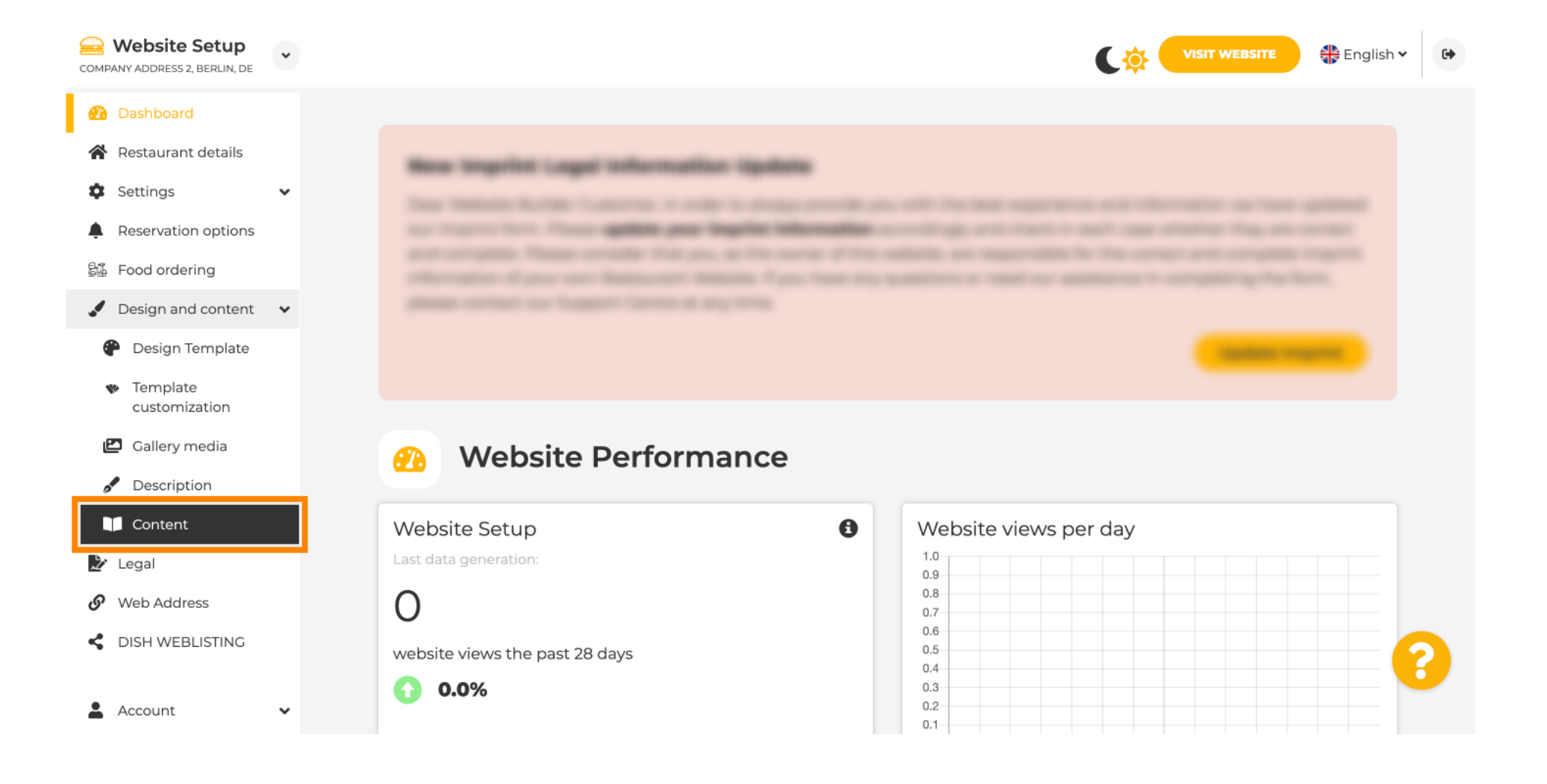

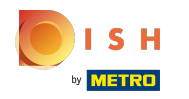

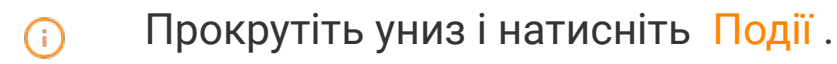

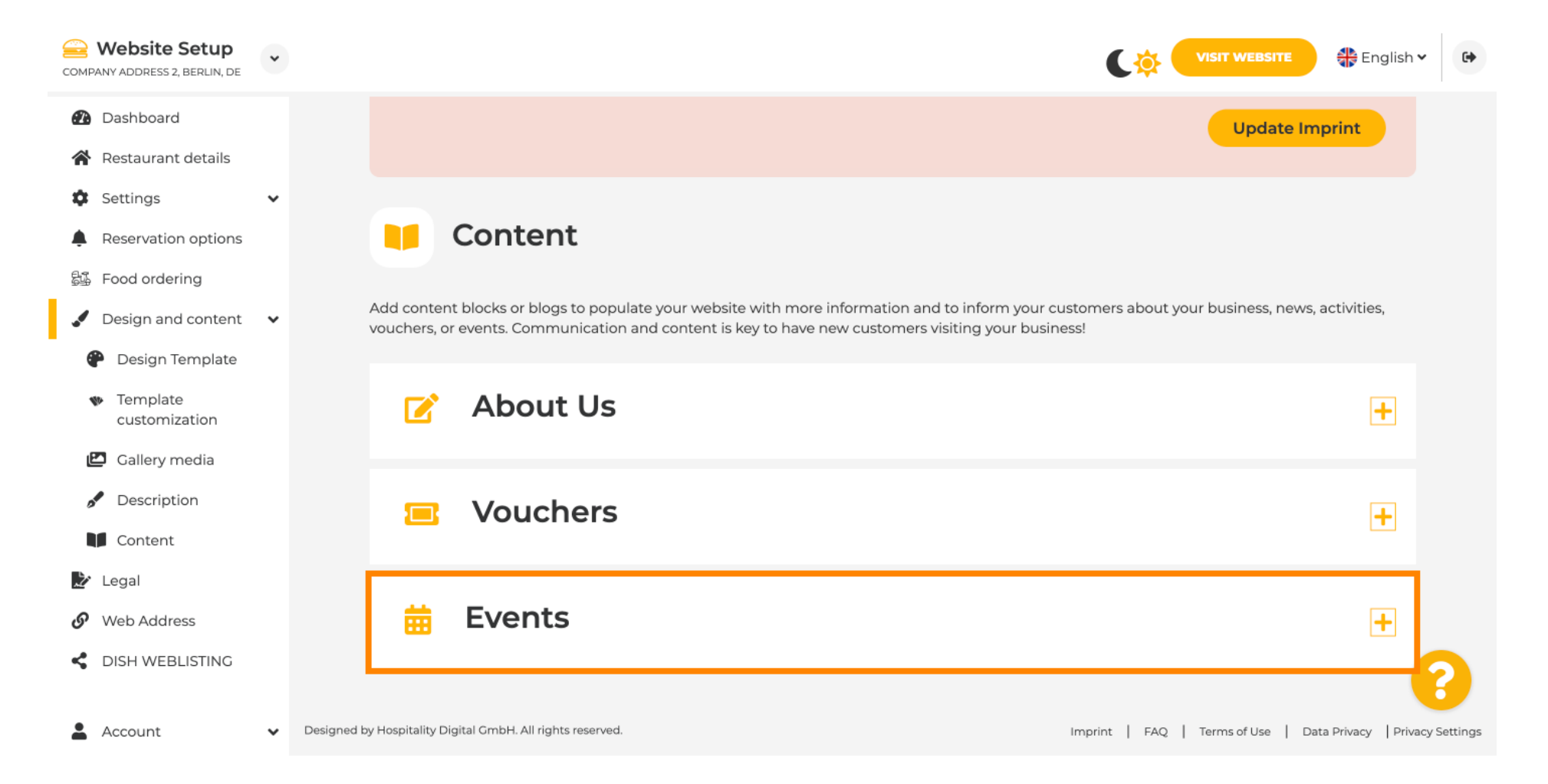

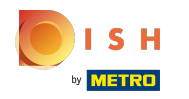

## Щоб створити або додати нову подію, натисніть кнопку ДОДАТИ БЛОК ПОДІЇ.

| COMPANY ADDRESS 2, BERLIN, DE                       | * |               |                |                                 |                    |                     |                     |            | C‡          | VISIT WEB      | SITE       | 🏶 English    | •            |
|-----------------------------------------------------|---|---------------|----------------|---------------------------------|--------------------|---------------------|---------------------|------------|-------------|----------------|------------|--------------|--------------|
| 🕐 Dashboard                                         |   |               | 9              | Content                         |                    |                     |                     |            |             |                |            |              |              |
| 😭 Restaurant details                                |   | Ac            | d content      | blocks or blogs to popula       | te vour website w  | vith more informati | ion and to inform v | our custom | ers about   | your busines   | s news ar  | rtivities    |              |
| Settings                                            | ~ | vo            | ouchers, or    | events. Communication a         | ind content is key | to have new custo   | mers visiting your  | business!  | ioro abo de | , our busines. | , no no, a |              |              |
| Reservation options                                 |   |               |                |                                 |                    |                     |                     |            |             |                |            |              |              |
| දියි Food ordering                                  |   |               |                | About Us                        |                    |                     |                     |            |             |                |            | +            |              |
| 🖌 Design and content                                | ~ |               |                |                                 |                    |                     |                     |            |             |                |            |              |              |
| 🍘 Design Template                                   |   |               |                | Vouchers                        |                    |                     |                     |            |             |                |            |              |              |
| <ul> <li>Template</li> <li>customization</li> </ul> |   |               |                | vouchers                        |                    |                     |                     |            |             |                |            | Ť            |              |
| 🖆 Gallery media                                     |   |               |                | E. conto                        |                    |                     |                     |            |             |                |            | _            |              |
| 🖋 Description                                       |   |               | ••••           | Events                          |                    |                     |                     |            |             |                |            | -            |              |
| Content                                             |   |               | New            |                                 |                    |                     |                     |            |             |                |            |              |              |
| 🖹 Legal                                             |   |               | New o          | content block                   |                    |                     |                     |            |             |                | TI         |              |              |
| 🔗 Web Address                                       |   |               |                |                                 |                    | + ADD AN E          |                     |            |             |                |            |              |              |
| CISH WEBLISTING                                     |   |               |                |                                 |                    |                     |                     |            |             |                |            |              | 8            |
| Account                                             | ~ | Designed by H | ospitality Dig | ital GmbH. All rights reserved. |                    |                     |                     | Impr       | int   FAQ   | Terms of Us    | e   Data   | Privacy Priv | acy Settings |

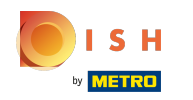

#### (i) Відкриється вікно введення.

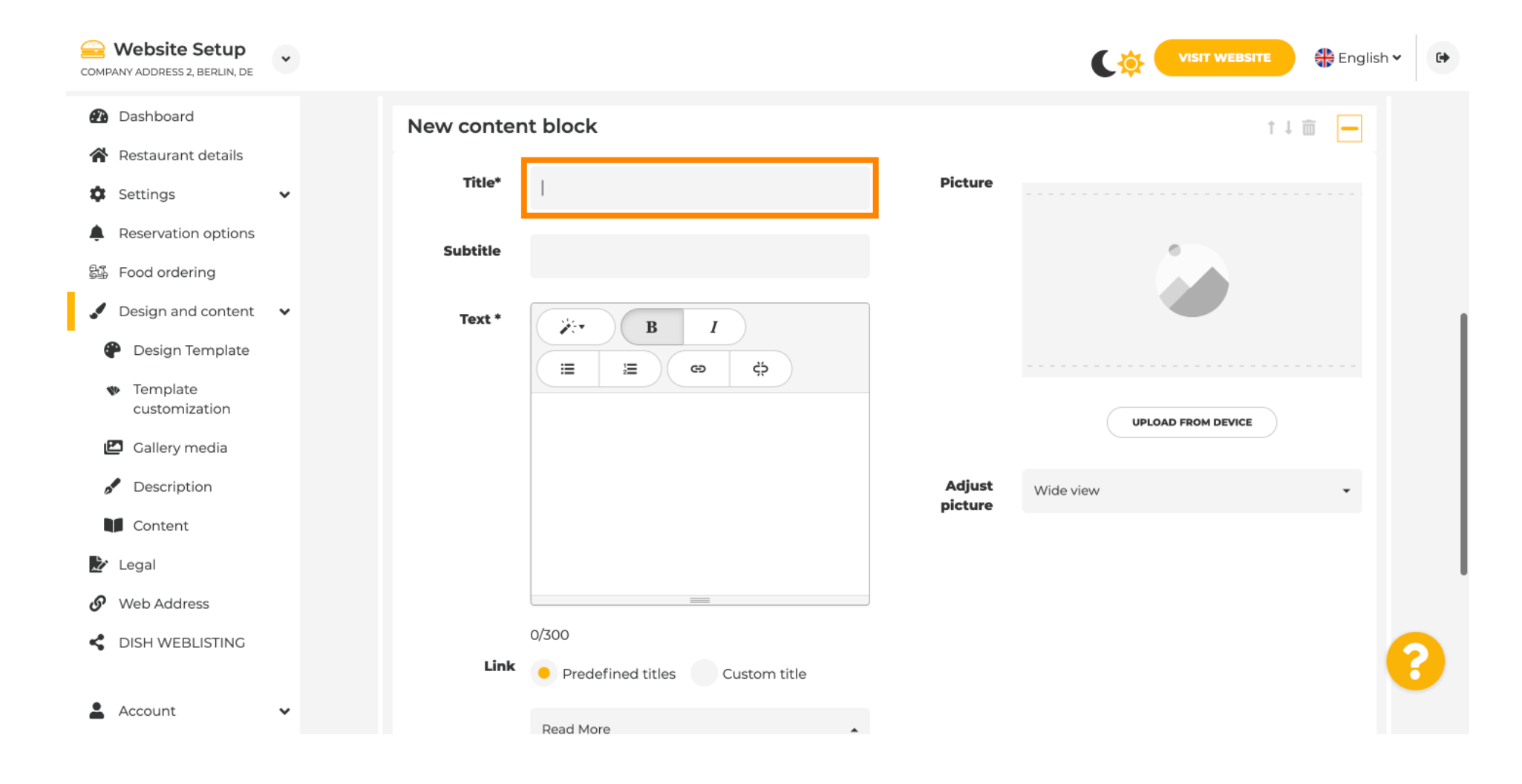

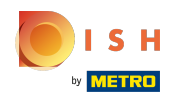

### Введіть назву вашої події.

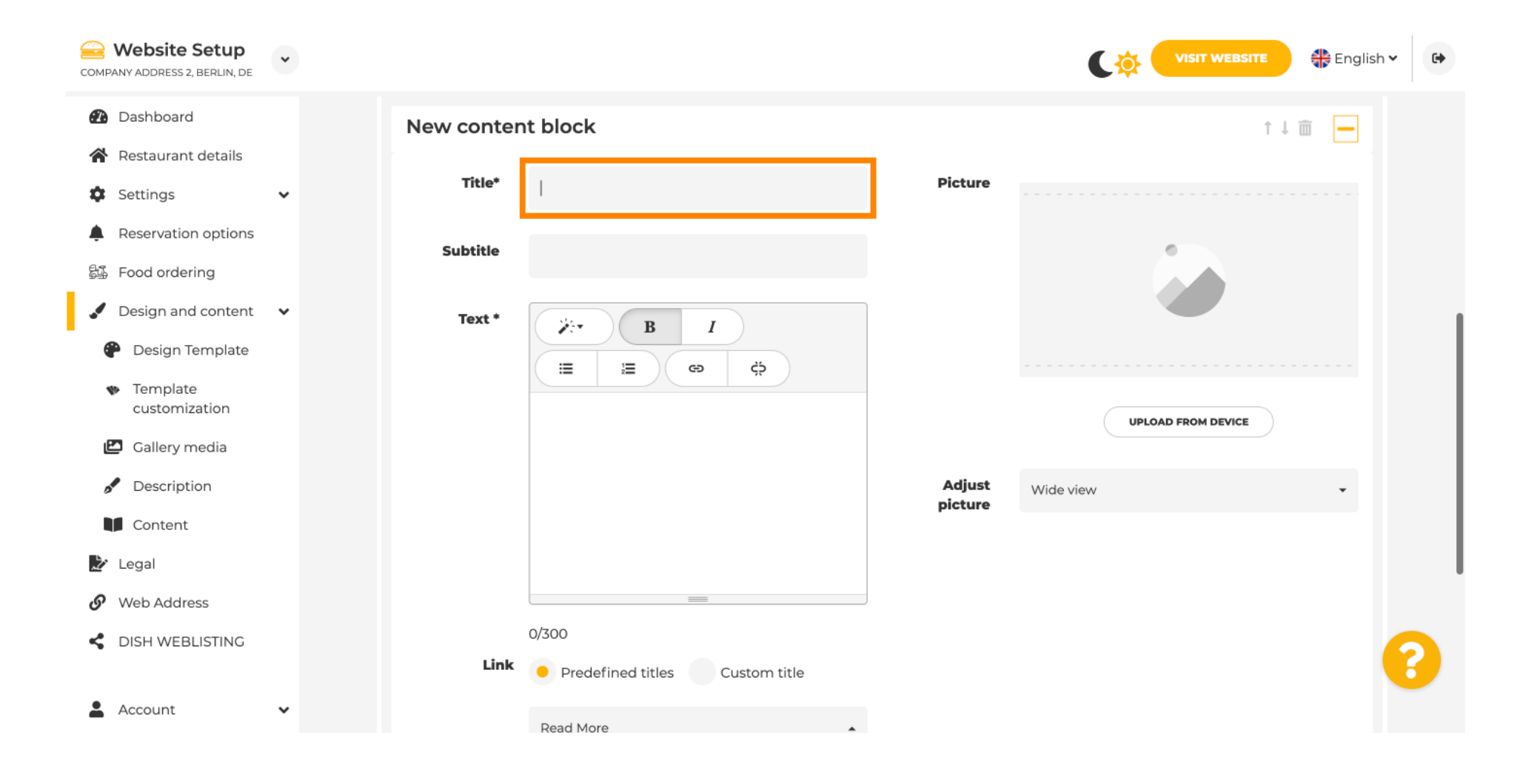

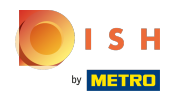

### () Тут ви можете ввести текст або опис вашої події.

| COMPANY ADDRESS 2, BERLIN, DE                                                                                                    | • |            |                                                      |                   | VISIT WEBSITE English V |
|----------------------------------------------------------------------------------------------------|---|------------|------------------------------------------------------|-------------------|-------------------------|
| <ul><li>Dashboard</li><li>Restaurant details</li></ul>                                                                                                    |   | New conter | nt block                                             |                   | î↓ 🖮 👝                  |
| Settings                                                                                                    | ~ | Title*     | Valentine's offer                                    | Picture           |                         |
| <ul> <li>Reservation options</li> <li>Food ordering</li> </ul>                                                                                                |   | Subtitle   |                                                      |                   |                         |
| <ul> <li>Design and content</li> <li>Design Template<br/>customization</li> <li>Gallery media</li> <li>Description</li> <li>Content</li> <li>Legal</li> </ul> | • | Text *     |                                                      | Adjust<br>picture | UPLOAD FROM DEVICE      |
| <ul><li>Web Address</li><li>DISH WEBLISTING</li><li>Account</li></ul>                                                                                         | ¥ | Link       | 0/300<br>Predefined titles Custom title<br>Read More | J                 | (2)                     |

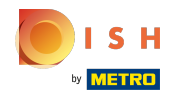

# Ви можете додати зображення для вашої події.

| COMPANY ADDRESS 2, BERLIN, DE                       | * |           |                                    |          | VISIT WEBSITE 🕀 English 🗸 🕒 |
|-----------------------------------------------------|---|-----------|------------------------------------|----------|-----------------------------|
| 🚯 Dashboard                                         |   | New conte | nt block                           |          | ↑↓                          |
| Restaurant details                                  |   | Title*    | Valentine's offer                  | Picture  |                             |
| Settings                                            | * |           |                                    |          |                             |
| Reservation options                                 |   | Subtitle  |                                    |          |                             |
| 员选 Food ordering                                    |   |           |                                    | )        |                             |
| 🖌 Design and content                                | ~ | Text *    | B I                                |          | <u> </u>                    |
| 🕐 Design Template                                   |   |           |                                    |          |                             |
| <ul> <li>Template</li> <li>customization</li> </ul> |   |           | Check out our Valentine's offer.   |          | UPLOAD FROM DEVICE          |
| 🖾 Gallery media                                     |   |           |                                    | A divert |                             |
| Pescription                                         |   |           |                                    | picture  | Wide view 👻                 |
| Content                                             |   |           |                                    |          |                             |
| 之 Legal                                             |   |           |                                    |          |                             |
| 🚱 Web Address                                       |   |           | 32/300                             |          |                             |
| CIISH WEBLISTING                                    |   | Link      | Predefined titles     Custom title |          | ()                          |
| Account                                             | ~ |           | Read More                          |          |                             |

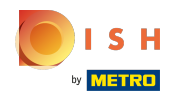

# () Натисніть Завантажити з пристрою.

| COMPANY ADDRESS 2, BERLIN, DE                       | • |            |                                          |         | VISIT WEBSITE 🕀 English 🗸 🚱 |
|-----------------------------------------------------|---|------------|------------------------------------------|---------|-----------------------------|
| 🕐 Dashboard                                         |   | New conten | t block                                  |         | ↑↓ 🗰 🗕                      |
| 😭 Restaurant details                                |   | Title*     | Valentine's offer                        | Picture |                             |
| 🏟 Settings                                          | ~ |            |                                          |         |                             |
| Reservation options                                 |   | Subtitle   |                                          |         |                             |
| 歸。 Food ordering                                    |   |            |                                          |         |                             |
| 🖌 Design and content                                | ~ | Text *     | B I                                      |         |                             |
| P Design Template                                   |   |            | ∃ 30 0 0 0 0 0 0 0 0 0 0 0 0 0 0 0 0 0 0 |         |                             |
| <ul> <li>Template</li> <li>customization</li> </ul> |   |            | Check out our Valentine's offer.         |         | UPLOAD FROM DEVICE          |
| 🖾 Gallery media                                     |   |            |                                          | a diana |                             |
| Pescription                                         |   |            |                                          | picture | Wide view 👻                 |
| Content                                             |   |            |                                          |         |                             |
| 🛃 Legal                                             |   |            |                                          |         |                             |
| <ul> <li>Web Address</li> </ul>                     |   |            | 32/300                                   |         |                             |
| CISH WEBLISTING                                     |   | Link       | Predefined titles     Custom title       |         | ?                           |
| Account                                             | ~ |            | Read More                                |         |                             |

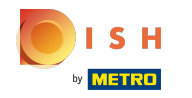

Щоб налаштувати зображення, натисніть Широкий перегляд.

| COMPANY ADDRESS 2, BERLIN, DE                  | • |            |                                                                                                    |         |                    | • |
|------------------------------------------------|---|------------|----------------------------------------------------------------------------------------------------|---------|--------------------|---|
| 🔁 Dashboard                                    |   | New conten | t block                                                                                                    |         | t↓ m 🗕             |   |
| 🚷 Restaurant details                           |   | Title*     | Valentine's offer                                                                                                    | Picture |                    |   |
| Settings                                       | ~ |            |                                                                                                    |         |                    |   |
| Reservation options                            |   | Subtitle   |                                                                                                    |         |                    |   |
| 显 Food ordering                                |   |            |                                                                                                    |         |                    |   |
| 🖌 Design and content                           | ~ | Text *     | B I                                                                                                    |         |                    |   |
| 🕐 Design Template                              |   |            | Image: Image: Image |         |                    |   |
| <ul> <li>Template<br/>customization</li> </ul> |   |            | Check out our Valentine's offer.                                                                                                    |         | UPLOAD FROM DEVICE |   |
| 🖾 Gallery media                                |   |            |                                                                                                    | Adjust  | Wide view          |   |
| Description                                    |   |            |                                                                                                    | picture | Wide view •        |   |
| Content                                        |   |            |                                                                                                    |         |                    |   |
| 🏂 Legal                                        |   |            | =                                                                                                    |         |                    |   |
| <ul> <li>Web Address</li> </ul>                |   |            | 32/300                                                                                                    |         |                    |   |
| CISH WEBLISTING                                |   | Link       | Predefined titles     Custom title                                                                                                    |         | ?                  |   |
| Account                                        | * |            | Read More                                                                                                    |         |                    |   |

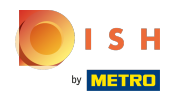

(

## Виберіть Широкий перегляд або Оригінал.

| COMPANY ADDRESS 2, BERLIN, DE                       | * |            |                                         |         | VISIT WEBSITE 🕀 English 🗸 🚱 |
|-----------------------------------------------------|---|------------|-----------------------------------------|---------|-----------------------------|
| 🙆 Dashboard                                         |   | New conten | t block                                 |         | ↑↓ 🗰 🗕                      |
| Restaurant details                                  |   | Title*     | Valentine's offer                       | Picture |                             |
| Settings                                            | ~ |            |                                         |         |                             |
| Reservation options                                 |   | Subtitle   |                                         |         |                             |
| 률률 Food ordering                                    |   |            |                                         | 1       |                             |
| 🖌 Design and content                                | ~ | Text *     | B I                                     |         |                             |
| Posign Template                                     |   |            | (≅) (≅) (≅) (≅) (≅) (≅) (≅) (≅) (≅) (≅) |         |                             |
| <ul> <li>Template</li> <li>customization</li> </ul> |   |            | Check out our Valentine's offer.        |         | UPLOAD FROM DEVICE          |
| 🖆 Gallery media                                     |   |            |                                         | Adjuct  |                             |
| 🖋 Description                                       |   |            |                                         | picture | Wide view •                 |
| Content                                             |   |            |                                         |         | Wide view<br>Original       |
| 🏂 Legal                                             |   |            |                                         |         |                             |
| 🔗 Web Address                                       |   |            | 32/300                                  |         |                             |
| CISH WEBLISTING                                     |   | Link       | • Predefined titles Custom title        |         | •                           |
| Account                                             | * |            | Read More                               |         |                             |

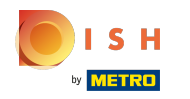

Тут ви можете вибрати між попередньо визначеними заголовками або спеціальними заголовками.

| COMPANY ADDRESS 2, BERLIN, DE                                | * |                                                                            | VISIT WEBSITE English Y |
|--------------------------------------------------------------|---|----------------------------------------------------------------------------|-------------------------|
| <ul> <li>Dashboard</li> <li>Restaurant details</li> </ul>    |   | Text *     >     B     I       II     II     II                            |                         |
| Settings                                                     | * | Check out our Valentine's offer.                                           | UPLOAD FROM DEVICE      |
| Reservation options     Food ordering                        |   | Adjust                                                                     | Wide view 👻             |
| <ul><li>Design and content</li><li>Design Template</li></ul> | ~ |                                                                            |                         |
| <ul> <li>Template</li> <li>customization</li> </ul>          |   | 32/300                                                                     |                         |
| <ul><li>Gallery media</li><li>Description</li></ul>          |   | Link Predefined titles Custom title                                        |                         |
| Content                                                      |   | Read More                                                                  |                         |
| 達 Legal                                                      |   | Predefined titles will automatically translate into your website language. |                         |
| <ul><li>Web Address</li><li>DISH WEBLISTING</li></ul>        |   | https://www                                                                |                         |
| Account                                                      | ~ |                                                                            |                         |

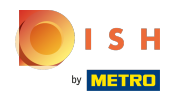

() Прокрутіть униз і натисніть «Докладніше».

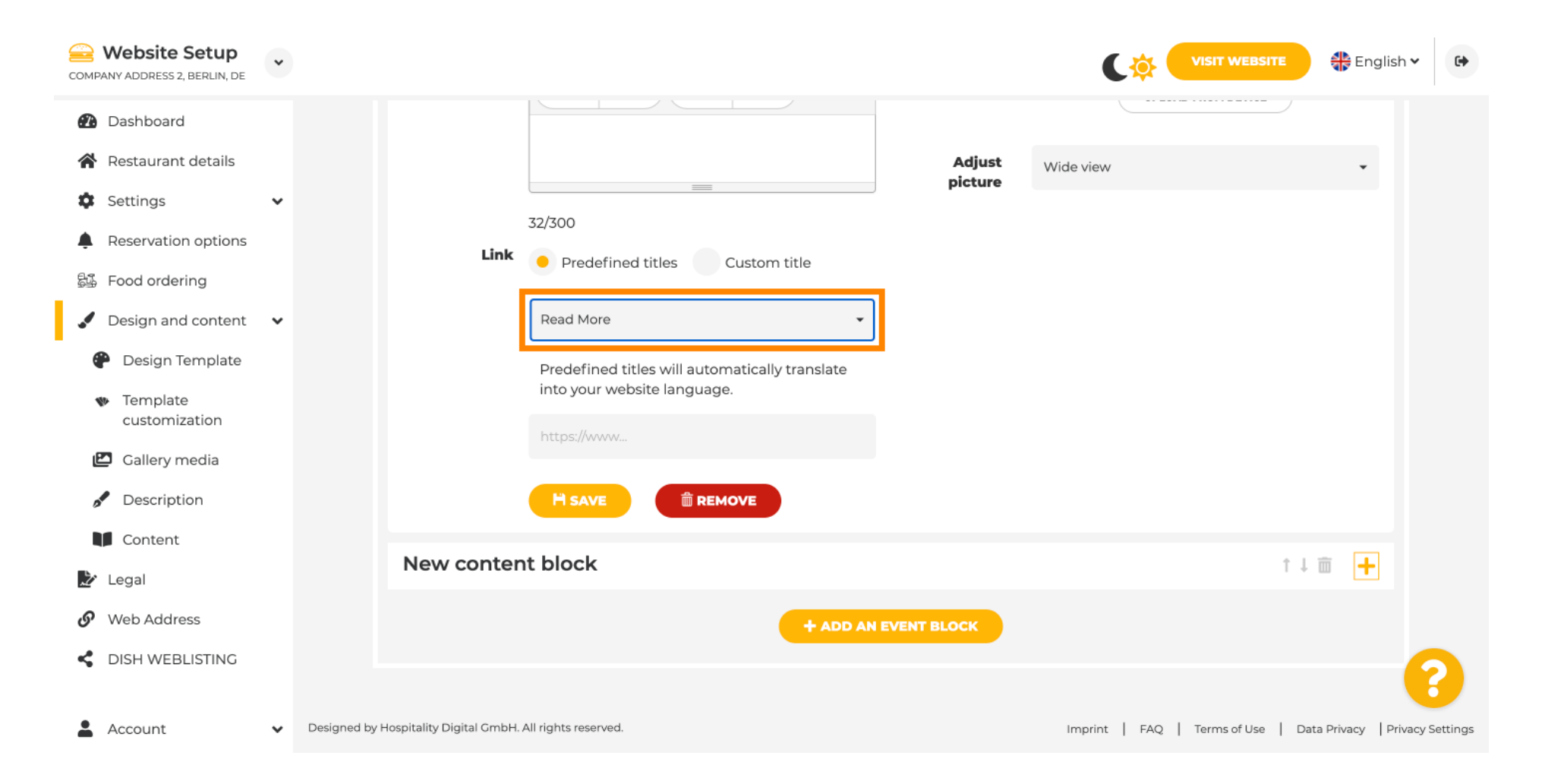

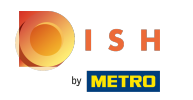

(i)

Виберіть свої переваги .

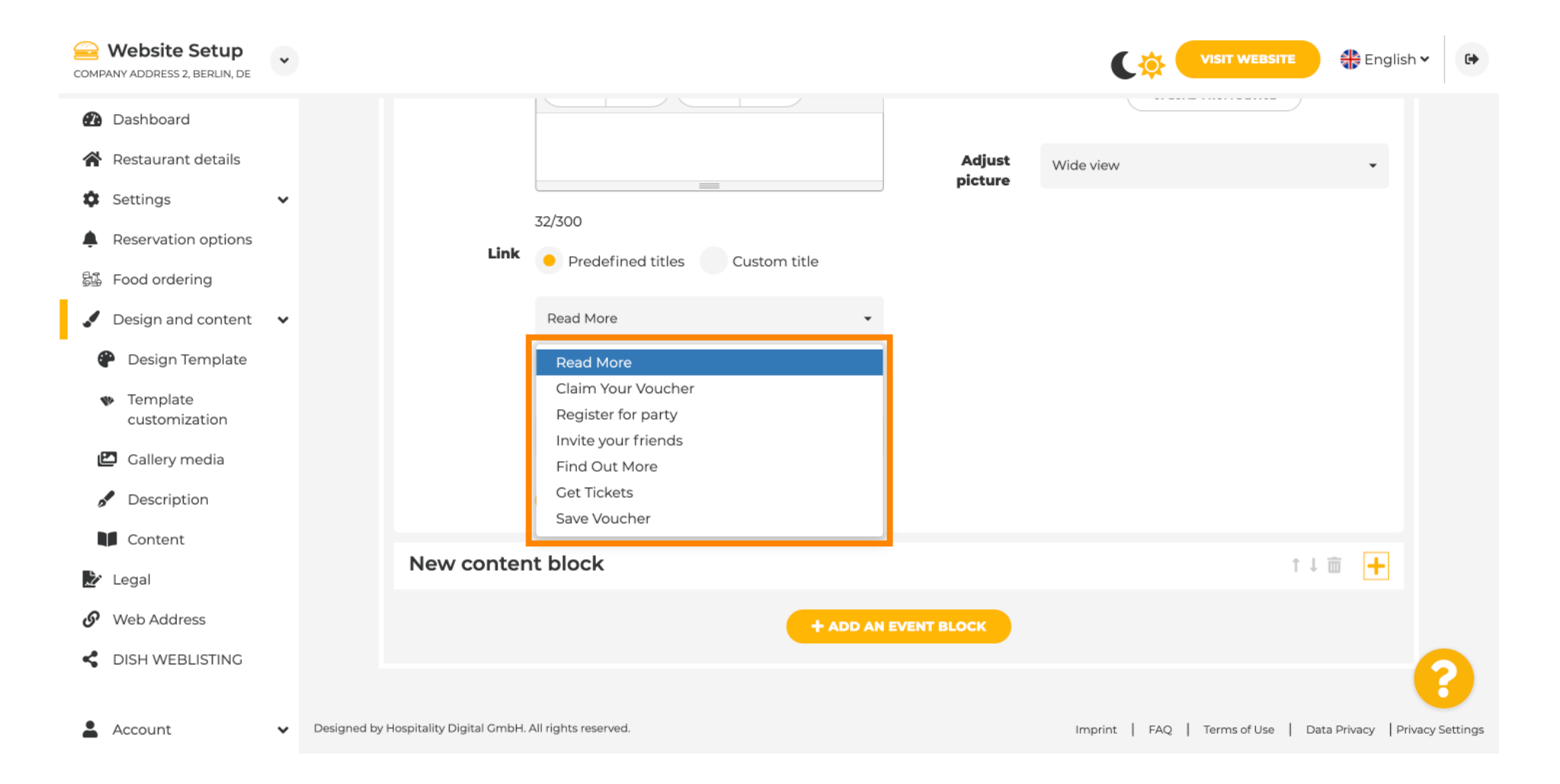

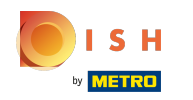

### () Додайте URL -адресу події.

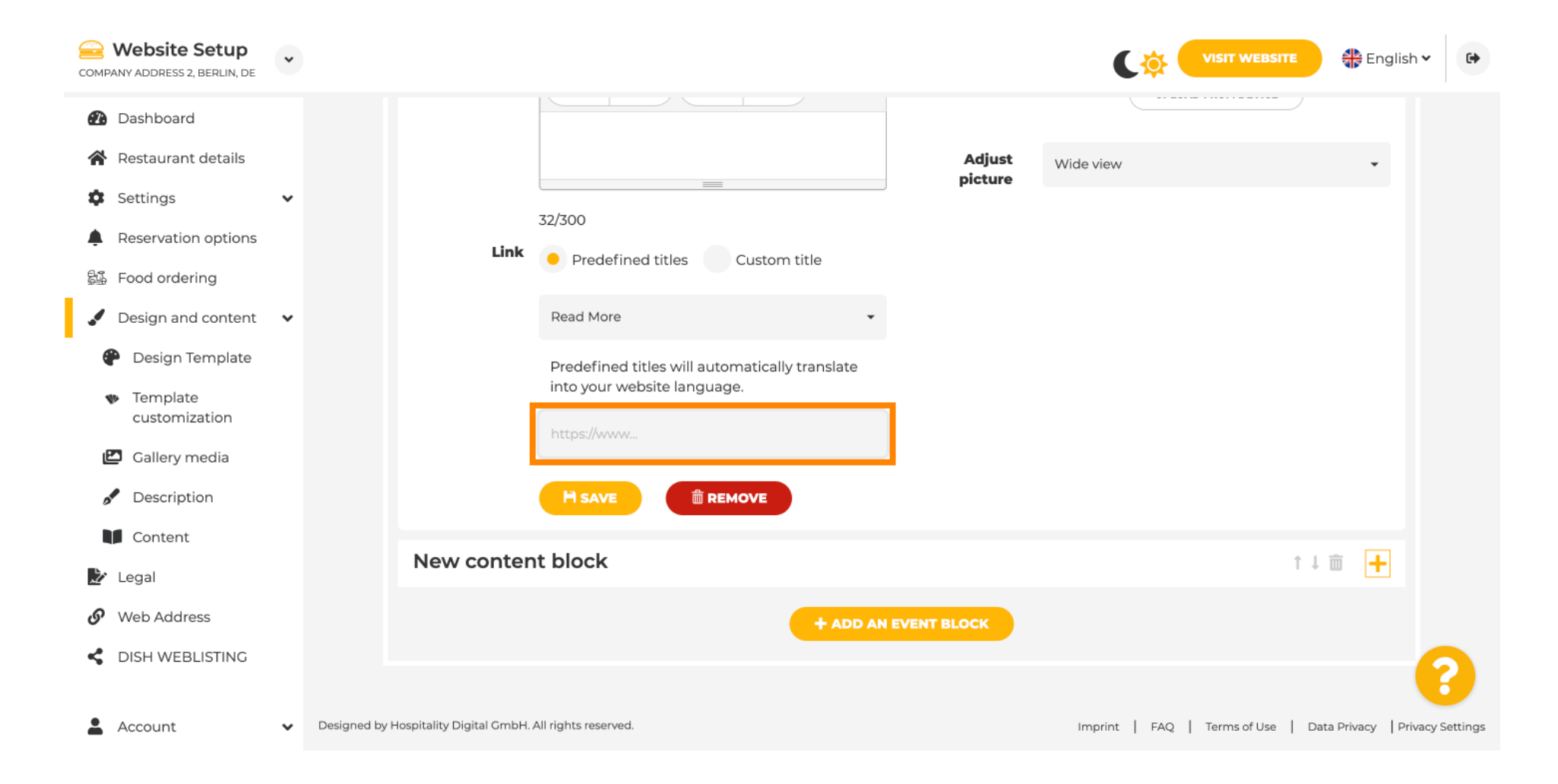

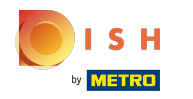

() Натисніть ЗБЕРЕГТИ.

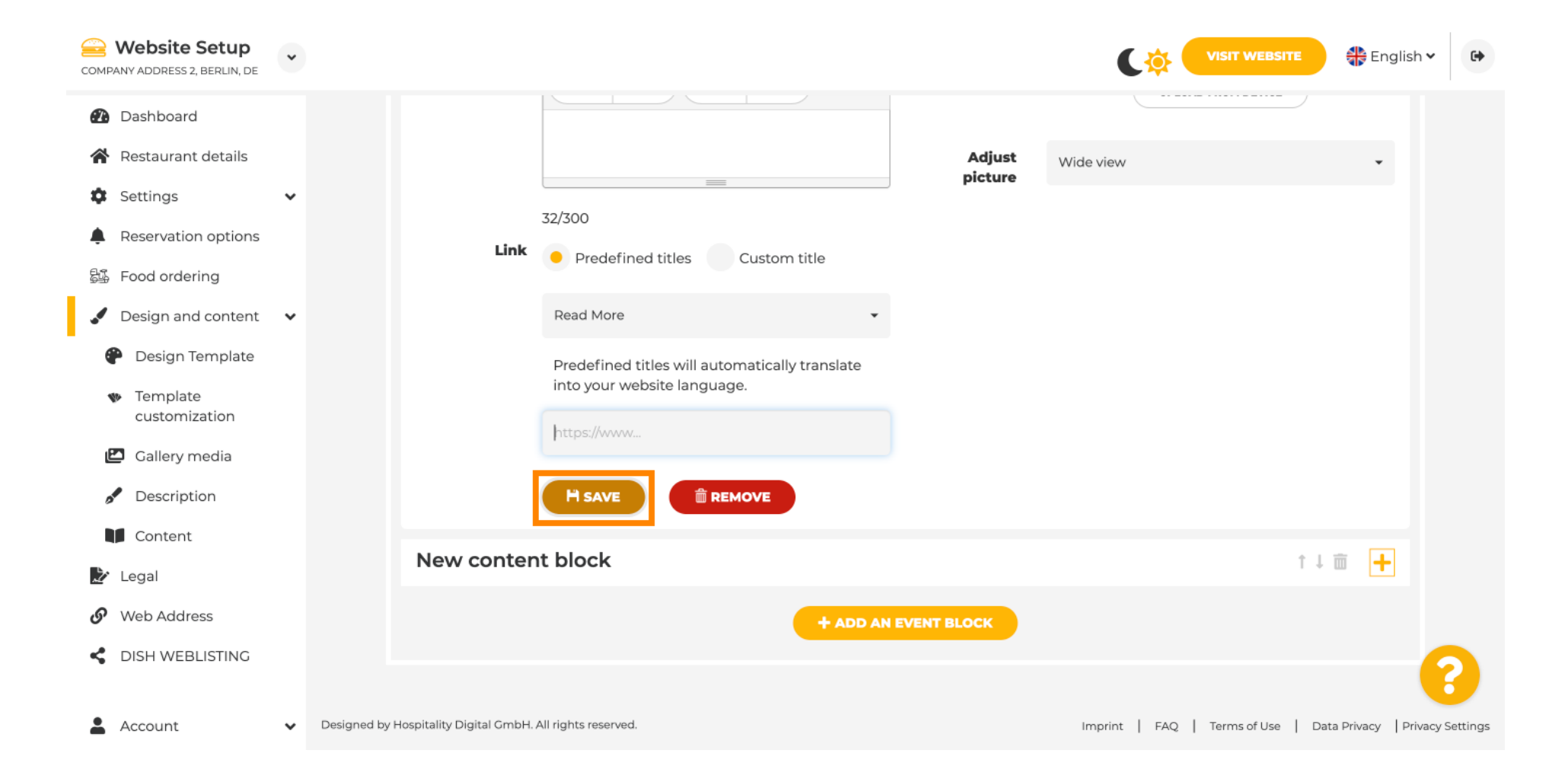

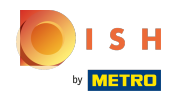

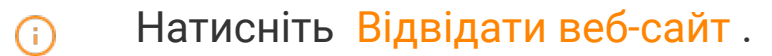

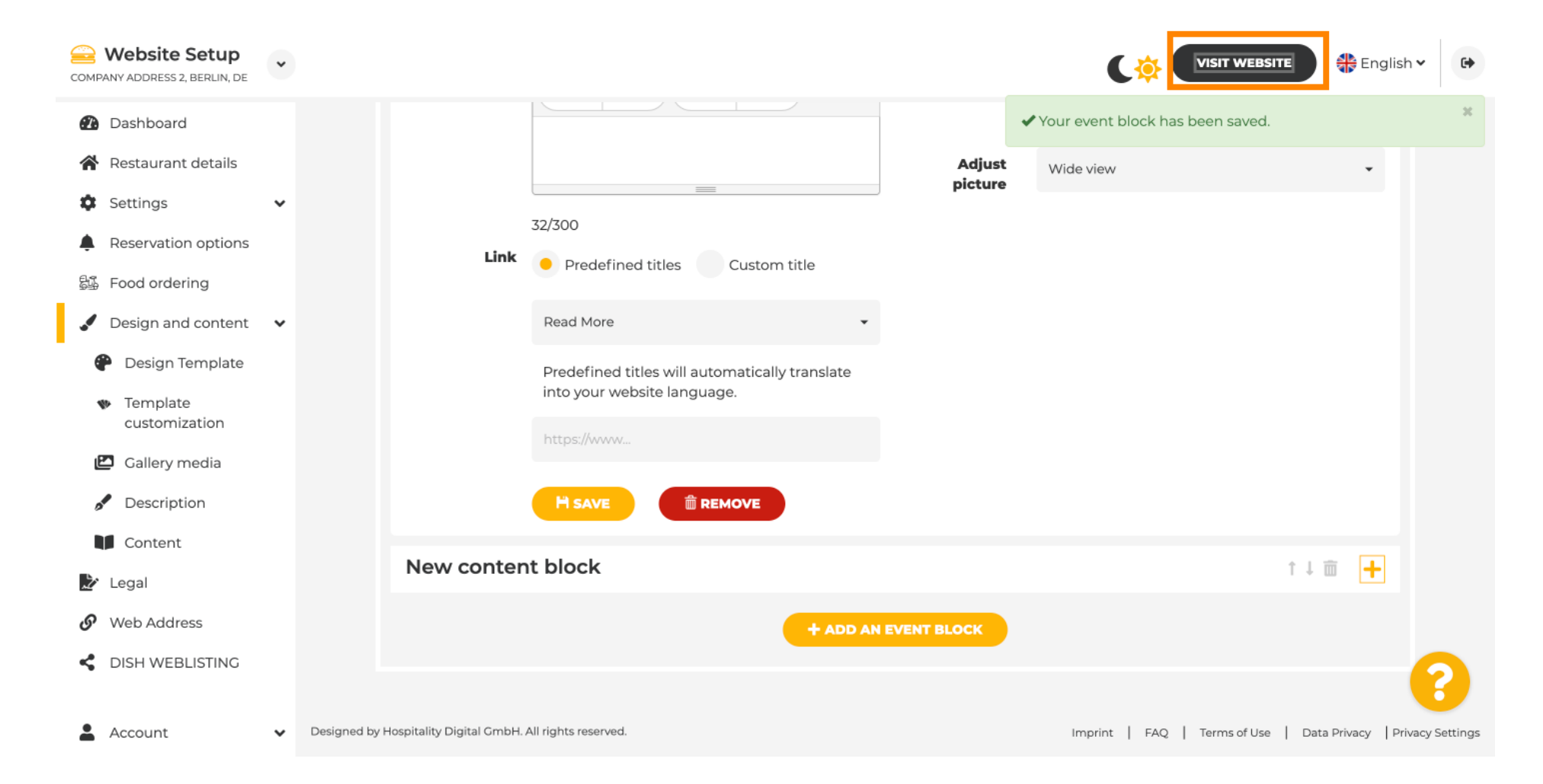

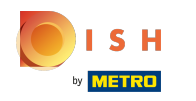

Ось ваша щойно створена подія. Примітка. Можливо, вам доведеться прокрутити вниз, залежно від дизайну шаблону вашого веб-сайту.

|                                  | payment options   |
|----------------------------------|-------------------|
|                                  |                   |
|                                  |                   |
|                                  | Cash Cheque       |
|                                  |                   |
|                                  | Enout             |
|                                  | Creius            |
|                                  |                   |
|                                  | Valontino's offer |
|                                  | valentine s oner  |
| Charles et aus Velastia da effer |                   |
| Check out our valentine's offer. |                   |
|                                  |                   |

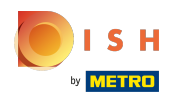

🕕 Це воно. Ви готові.

|                                  | payment options   |
|----------------------------------|-------------------|
|                                  |                   |
|                                  | Cash Cheque       |
|                                  |                   |
|                                  | Events            |
|                                  |                   |
|                                  |                   |
|                                  | Valentine's offer |
|                                  |                   |
| Check out our Valentine's offer. |                   |
|                                  |                   |
|                                  |                   |

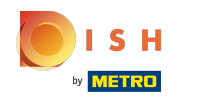

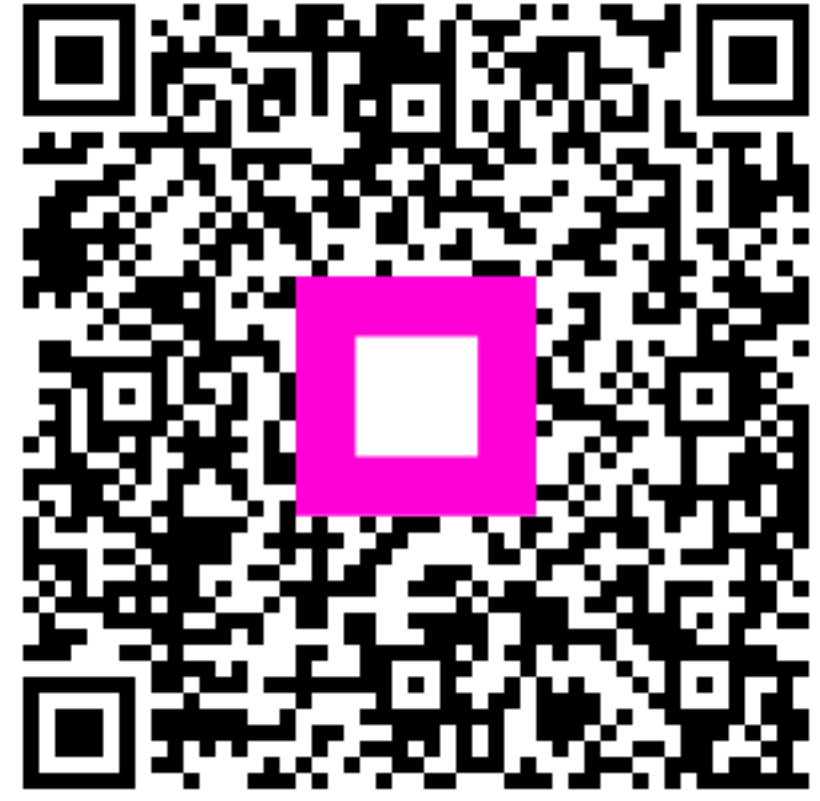

Scan to go to the interactive player